**Dray** Tek

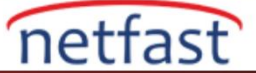

### CISCO VE DRAYTEK ROUTER ARASINDA GRE TUNNEL

Bu belge, Cisco ve Vigor Router arasında GRE tünelinin nasıl kurulduğunu ve her iki taraftaki GRE Tunnel IP adresini nasıl ayarlayacağınızı tanıtır. GRE tüneli, DrayOS'ta, 3.8.2 veya sonraki sürümler sürümüyle desteklenir.

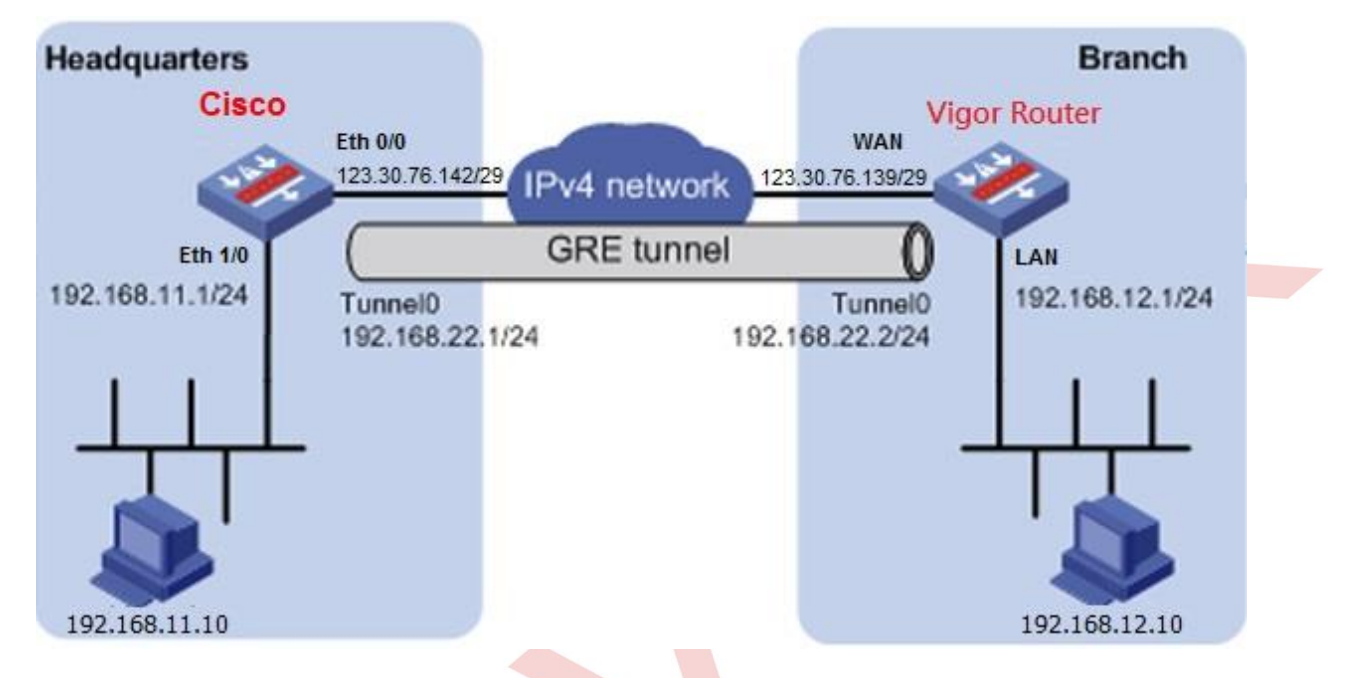

### **Cisco Router Yapılandırması**

- 1. Cisco'da GRE Tunnel Interface'si oluşturun.
  - GRE Tunnel interface için bir IP adresi girin.
  - Parçalanma problemini önlemek için MTU'yu 1400 bayta düşürün.
  - Tunnel Source için Cisco'nun WAN ara yüzü IP'sini girin.
  - Tunnel Destination için Vigor Router'ın WAN IP'sini girin.

interface Tunnel1 ip address 192.168.22.1 255.255.255.0 ip mtu 1400 ip tcp adjust-mss 1360 tunnel source 123.30.76.142 tunnel destination 123.30.76.139

2. GRE Tunnel Interface'ine gönderilecek Vigor Router ağına route ekleyin.

ip route 0.0.0.0 0.0.0.0 123.30.76.137 ip route 192.168.12.0 255.255.255.0 Tunnel1

# Vigor Router Yapılandırması

- 3. Vigor Router'da VPN and Remote Access >> LAN to LAN sayfasına gidin ve yeni bir profil oluşturmak için aşağıdaki adımları takip edin.
  - Profil adı girin.
  - Enable this profile'1 etkinleştirin.
  - GRE Tunnel modu etkinleştirin.

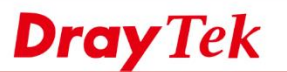

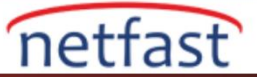

#### 1. Common Settings

| Profile Name                                                                                             | GRE-Cisco                                                                                          | Call Direction                                             | Both      | n 🔍 Dia         | -Out 🔍 Dial-in          |
|----------------------------------------------------------------------------------------------------|----------------------------------------------------------------------------------------------------|------------------------------------------------------------|-----------|-----------------|-------------------------|
| Enable this profile                                                                                      |                                                                                                    | Tunnel Mode                                                | I GRE     | Tunnel          |                         |
| VPN Dial-Out Through<br>WAN1 Only<br>Netbios Naming Packet<br>Multicast via VPN<br>(for some IGMP,IP-Can | <ul> <li>Pass</li> <li>Block</li> <li>Pass</li> <li>Block</li> <li>nera,DHCP Relayetc.)</li> </ul> | Always on<br>Idle Timeout<br>Enable PING<br>PING to the IP | to keep i | 300<br>IPsec tu | second(s)<br>nnel alive |

# 4. GRE Settings'de:

- Cisco'nun GRE Tunnel Interface'indeki IP adresini Peer GRE IP'ye girin.
- Peer GRE IP'nin aynı aubnetindeki IP adresini My GRE IP'ye girin.

### 4. GRE Settings

| Enable IPsec Dial-Ou | t function GRE over IPsec |                          |
|----------------------|---------------------------|--------------------------|
| Logical Traffic      | My GRE IP<br>192.168.22.2 | Peer GRE IP 192.168.22.1 |

## 5. TCP/IP Network Settings'de:

- Vigor Router'ın WAN IP'sini **My WAN IP'ye** girin.
- Cisco'nun WAN IP'sini Remote Gateway IP'ye girin.
- Cisco'nun networkünü Remote Network IP /Mask'a girin.
- Vigor Router'ın LAN Networkünü Local Network IP /Mask'a girin.

5. TCP/IP Network Settings

| My WAN IP           | 123.30.76.139 | RIP Direction Disable •                          |  |  |
|---------------------|---------------|--------------------------------------------------|--|--|
| Remote Gateway IP   | 123.30.76.142 | From first subnet to remote network, you have to |  |  |
| Remote Network IP   | 192.168.11.1  | Route T                                          |  |  |
| Remote Network Mask | 255.255.255.0 |                                                  |  |  |
| Local Network IP    | 192.168.12.1  | Change default route to this VPN tunnel ( Only   |  |  |
| Local Network Mask  | 255.255.255.0 | single WAN supports this )                       |  |  |
|                     | More          |                                                  |  |  |